## Lambda, Cloudwatch ec2 stop/start

1ms

Lambda

?

```
,
                      ec2
                                   Lambda
1. Lambda
                    IAM
* *
                          Lambda
[Policy]
         : Lambda policy
{
    "Version": "2012-10-17",
    "Statement": [
        {
            "Sid": "VisualEditor0",
            "Effect": "Allow",
            "Action": [
                 "ec2:Describe*",
                 "ec2:Start*",
                 "ec2:Stop*"
            ],
            "Resource": "*"
        }
    ]
}
[Role]
         : Lambda role
      policy(Lambda_policy) 가
```

#### 2. Lambda

```
Auther from scratch
                 : StartEC2Instance / StopEC2Instance
Lambda Function
Runtime : Python3.8
Permissions - Use an existing role -
                                                 role
[Lambda Code]
import boto3
region = 'ap-northeast-2'
instances = []
ec2 r = boto3.resource('ec2')
ec2 = boto3.client('ec2', region name=region)
11
for instance in ec2 r.instances.all():
    instances.append(instance.id)
def lambda handler(event, context):
    ec2.start instances(InstanceIds=instances)
    print('started your instances: ' + str(instances))
                 ec2
import boto3
region = 'ap-northeast-2'
instances = []
ec2 r = boto3.resource('ec2')
ec2 = boto3.client('ec2', region name=region)
for instance in ec2 r.instances.all():
    for tag in instance.tags:
        if tag['Key'] == 'auto-schedule':
            if tag['Value'] == 'auto':
                instances.append(instance.id)
def lambda handler(event, context):
    ec2.start instances(InstanceIds=instances)
    print('start your instances: ' + str(instances))
                가
Lambda - Deploy - Test
```

- 1) IAM Policy, Lambda code
- 2) Lambda-General configuration Timeout 3(default) -> 15

3) region ec2 Instance state가 1EA terminate 가 .

#### 3. CloudWatch

Event - Rules - Go to Amazon EventBridge step1) : StartEC2Instance Event bus : default Rule type : Schedule step2) GMT cron step3) target types : AWS service Select a target : Lambda function Function : Lambda Function (StartEC2Instance) 가가 + + step4) ) 4. Lmabda code ( [SNS] topic subscription Protocol : Email Endpoint : [Lambda] Configuration - Destinations - Add destination source : Asynchronous invocation Condition : On Failure / On Success Destination Type : SNS topic Destination : topic

## **CentOS 7** (2) CentOS 7 CentOS 7 가 . 1 1. ## yum update [ ] ## yum list updates 2.

.

.

| <pre># epel-release :</pre>                                                                     |       |         |       | dic    | ahlo |
|-------------------------------------------------------------------------------------------------|-------|---------|-------|--------|------|
| enablerepo                                                                                      |       |         |       | UIS    | abte |
| <pre>vi /etc/yum.repos.d/epel.r enabled=1 0</pre>                                               | еро   |         |       |        |      |
| [epel]                                                                                          |       |         |       |        |      |
| enabled=0                                                                                       |       |         |       |        |      |
| yum repolist<br>yumenablerepo=epel inst                                                         | all [ | ]       |       |        |      |
| <pre># net-tools : ifconfig, .</pre>                                                            |       | netstat |       | IP     |      |
| <ifconfig><br/>ifconfig -a<br/>ifconfig [interface] up<br/>ifconfig [interface] down</ifconfig> |       |         |       |        |      |
| <netstat><br/>netstat -nap<br/>netstat -an   grep [Port]<br/>netstat -nlpt</netstat>            |       |         |       |        |      |
| # unzip : zip                                                                                   |       |         |       |        |      |
| unzip [file_name].zip<br>unzip -l [file_name].zip<br>unzip -t [file_name].zip                   |       |         |       |        |      |
| # wget :                                                                                        | 가     |         | HTTP, | HTTPS, | FTP  |
| wget -0 [ ] [URL                                                                                | ]     |         |       |        |      |

wget --no-check-certificate [URL ] HTTP, FTP # curl : Web wget curl -o [ ] [URL ] curl -T [ ] [ IP] curl -L [URL ] # chrony : NTP Server/Client ntpd NTP IP 가 ## vi /etc/chrony.conf server [NTP server IP] iburst <iburst =</pre> > systemctl restart chronyd chronyc sources # gcc, gcc-c++ : C , C++ # openssl-devel : openssl openssl •

PID

USER PR NI VIRT RES SHR S %CPU %MEM TIMR+ COMMAND # iftop : iftop -i enol iftop -f "dst port 22" # dstat : I/0 가 . dstat -tcdml # sysstat : sar, iostat <iostat> : CPU , iostat -d 3 iostat -c 3 /var/log/sa <sar>: sa . sar -u sar -r sar -dp sar -n DEV # lsof :

•

lsof -u [ 1 lsof -i lsof -c [ ] # psmisc : proc killall, pstree <fuser> : umount kill , fuser -v [ 1 fuser -ck [ 1 <killall>: killall -i [ ] killall -v [ ] killall -w [ 1 <pstree> : Tree pstree -anp 3. # mlocate : updatedb locate [ ] locate -n [ ][ ] 가 # ncat : < > ncat -l [Port] ncat -lk [Port] < > ncat [Server IP] [Port] # whois : IΡ .

fuser,

find

•

•

whois [ ]
whois [IP ]
# cloud-utils-growpart : LVM root
7 root
growpart [ ][ ]
resize2fs [ ]
# tcping : TCP ping
.
tcping [Server IP] [Port]

## **About OOM Killer ?**

.

### Kernel 5.4.0-104-generic

| OOM(Out Of Me                      | emory) ?               |   |                             |  |  |  |  |
|------------------------------------|------------------------|---|-----------------------------|--|--|--|--|
| Linux swap<br>Over Commit          | 가.                     | , | 가 가                         |  |  |  |  |
| <b>OOM(Out Of Memory) Killer</b> ? |                        |   |                             |  |  |  |  |
| Linux<br>가                         | Out Of Memory가<br>Kill |   | , OOM Score<br>Linux Kernel |  |  |  |  |
| 00M Killer                         | /var/log/              | , |                             |  |  |  |  |

oom\_killer

Log

\$ cat /var/log/syslog | grep oom Mar 7 19:14:00 zabbix-node01 kernel: [1132818.054201] ib\_log\_writer invoked oom-killer: gfp\_mask=0x100cca(GFP\_HIGHUSER\_MOVABLE), order=0, oom score adj=0 00M Score 00M Killer . fork() 1. + 2. 3. 가 , root (super user) 4. nice · 5. /proc/[PID]/oom\_score\_adj ( 가 Score 2 가 가 ) 가 ) 00M Score # oom score \$ cat /proc/890081/oom score 1048 #890081 PID , 00M Score 1048 . oom adj / oom score adj 가 OOM Score 가 OOM Killer 가 , oom adj /oom score adj 00M 가 Score -17 ~ 15 , -17 00M Killer Disable oom adj 가 oom\_score\_adj -1000 ~ 1000 , 00M Score oom\_score\_adj 가 .(oom\_scoer\_adj -1000 oom\_adj -17 .) oom\_adj / oom\_score\_adj oom score 00M Score oom\_score\_adj 00M Score # oom score \$ cat /proc/890081/oom score 1048 # 890081 PID , 00M Score 1048 .

```
# oom_score_adj 00M Score
$ echo -1000 > /proc/890081/oom_score_adj
$ cat /proc/890081/oom score adj
-1000
# oom_score_adj 가
                             -1000
      oom score / oom adj
#
$ cat /proc/890081/oom score
0
$ cat /proc/890081/oom adj
-17
                               , oom_adj -17 (00M Killer
# oom score adj
Disable)
# oom score 1048 -> 0
 가 , overcommit
                                      . over commit
```

#### over commit

```
$ cat /etc/sysctl.conf | grep overcommit memory
vm.overcommit memory = 1 \# 0 \sim 2
                                        가
                                            .
# 0 = Heuristic overcommit. Default
                                                         (
                 over commit
   )
                              . 00M Killer가
# 1 = over commit
# 2 = vm.overcommit ratio
                                       over commit
 .
#
     가
$ cat /etc/sysctl.conf | grep overcommit_ratio
vm.overcommit ratio = 90
           vm.overcommit_memory가 2
                                            가
#
# 90%
                                                    00M Killer
                     + swap
가
      .
#
$ systemctl -w
                                    가 over commit
           commit
      ,
            ?
   /proc/meminfo sysstat
```

```
# commit
$ cat /proc/meminfo | grep Commit
CommitLimit:
               30229156 kB
# vm.overcommit memory
                              2
                                  vm.overcommit ratio
         commit 가
Committed AS: 64267776 kB
      commit
#
                            commit
sysstat
$ apt install -y sysstat
# sysstat
# sar
$ sar -r 1
Linux 5.4.0-104-generic (zabbix-node02)
                                                   04/14/2022
x86 64
               (16 CPU)
09:25:17 AM kbmemfree kbavail kbmemused %memused kbbuffers
kbcached kbcommit
                    %commit kbactive
                                        kbinact
                                                  kbdirty
09:25:18 AM
                        2446760 20804112
               208884
                                              85.73
                                                       990436
1441416 64262056
                    196.79
                            19538260
                                       3304352
                                                    1508
# %commit
                   commit
#
     100% commit
                                , over commit
# sar
                      (CPU, Memory, I/O)
                                                   ,
# -r
                                           1 1
          Memory
                                      ,
Linux Memory Commit / Memory Over Commit
                                           ?
Memory Commit
                                   가
      가
Α
        가
                                       가
                가
                               Α
        Α
                                                       ,
   Memory Commit (
                           )
                                                , 가
     ?
```

1. A 가 2. 가 -, 3. (Fragmentation)가 가 : RAM 가 가 Memory Over Commit Memory Over( ) Commit over commit 가 가 oom killer , over commit 가 가

.

가

# [ CKA ] #2. Pod - 1

## [ CKA ] #2. Pod (1)

CKA

가 URL

,

### Pod ?

Kubernetes

Container

가

Pod Network 가 /pause 가 Pod , , /pause 가 Pod Network **Pod Create** yaml dry run # \$ kubectl run hello --image=nginx --dry-run=client -o yaml apiVersion: v1 kind: Pod metadata: creationTimestamp: null labels: run: hello name: hello spec: containers: - image: nginx name: hello resources: {} dnsPolicy: ClusterFirst restartPolicy: Always status: {} (apply) -| ( # ) kubectl run hello2 --image=nginx --dry-run=client -o yaml | kubectl apply -f kubectl get pods -o wide # nodeName 가 가 pod Taint 가 nodeName vaml \$ kubectl run hi --image=nginx --dry-run=client -o yaml > hi.yaml apiVersion: v1 kind: Pod metadata:

creationTimestamp: null labels: run: hi name: hi spec: containers: - image: nginx name: hi resources: {} dnsPolicy: ClusterFirst restartPolicy: Always nodeName: user-controller ## Node status: {} # YAML Pod \$ kubectl create -f hi.yaml \$ kubectl get pods -o wide NAME READY STATUS RESTARTS AGE IΡ NOMINATED NODE NODE READINESS GATES hello-776c774f98-894tt 18h 1/1Running 0 192.168.153.193 user-worker <none> <none> hi 1/1Running 3m10s 0 192.168.136.5 user-controller <none> <none>

#### **Pod status**

\$ kubectl describe pod hi

# Pod . -- kubectl arg

\$ kubectl exec -it hi -- /bin/bash
root@hi:/#

### Pod

| #                        | replicas          |                           |     | . deployment |            |  |
|--------------------------|-------------------|---------------------------|-----|--------------|------------|--|
| \$ kubectl<br>deployment | create<br>.apps/w | deployment<br>veb created | web | image=nginx  | replicas=3 |  |

- -

\$ kubectl get pods -o wide | grep -i web web-76b56fd968-c2pk9 1/1Running 0 11s 192.168.153.217 user-worker <none> <none> web-76b56fd968-chr4w 1/1Running 11s 0 192.168.136.6 user-controller <none> <none> web-76b56fd968-mmdfn 1/1Running 0 11s 192.168.153.218 user-worker <none> <none>

#### Pod log

# Pod info kubectl describe pod hi # Pod log kubectl logs hi # journal Log(kubelet) sudo journalctl -u kubelet # Log . hi POD Container 가 Pod 가 /pause . nignx \$ sudo docker ps -a | grep -i hi d507d8b298c3 nginx "/dockerentrypoint..." 26 Up 26 hours ago hours k8s hi hi default 6a1464a1-0fea-4ff8-a5c6-426afe281173 0 k8s.gcr.io/pause:3.6 d8fb1a992247 "/pause" 26 hours Up 26 hours ago k8s POD hi default 6a1464a1-0fea-4ff8-a5c6-426afe281173 0 # nginx Service Container info \$ sudo docker inspect d507d8b298c3 \$ sudo docker logs d507d8b298c3 # Pod Network info \$ sudo docker inspect d8fb1a992247 \$ sudo docker logs d8fb1a992247 가 # Container \$ sudo docker exec -it d507d8b298c3 ls

bin docker-entrypoint.d home media proc sbin tmp boot docker-entrypoint.sh lib mnt root srv usr dev etc lib64 opt run SYS var \$ sudo docker exec -it d507d8b298c3 /bin/bash root@hi:/# 가 # Net nsenter ip \$ \$ sudo docker exec -it d507d8b298c3 ip addr OCI runtime exec failed: exec failed: container linux.go:380: starting container process caused: exec: "ip": executable file not found in \$PATH: unknown PID \$ sudo docker inspect --format '{{ .State.Pid }}' d507d8b298c3 1244489 nsenter PID (pod namespace가 가 ) \$ sudo nsenter -t 1244489 -n ip addr 1: lo: <LOOPBACK, UP, LOWER UP> mtu 65536 qdisc noqueue state UNKNOWN group default glen 1000 link/loopback 00:00:00:00:00:00 brd 00:00:00:00:00:00 inet 127.0.0.1/8 scope host lo valid lft forever preferred lft forever 2: tunl0@NONE: <NOARP> mtu 1480 gdisc noop state DOWN group default glen 1000 link/ipip 0.0.0.0 brd 0.0.0.0 4: eth0@if12: <BROADCAST,MULTICAST,UP,LOWER UP> mtu 1480 gdisc noqueue state UP group default link/ether c6:3d:04:5d:80:82 brd ff:ff:ff:ff:ff:ff linknetnsid 0 inet 192.168.136.5/32 scope global eth0 valid lft forever preferred lft forever

### **Pod delete**

# Pod
\$ kubectl delete hi

# Pod Delete. replicas
\$ kubectl delete deployment web
deployment.apps "web" deleted
\$ kubectl get pods -o wide | grep -i web
-

Pod : https://kubernetes.io/docs/concepts/workloads/pods/ Pod Networking : https://www.digitalocean.com/community/tutorials/how-to-inspec t-kubernetes-networking